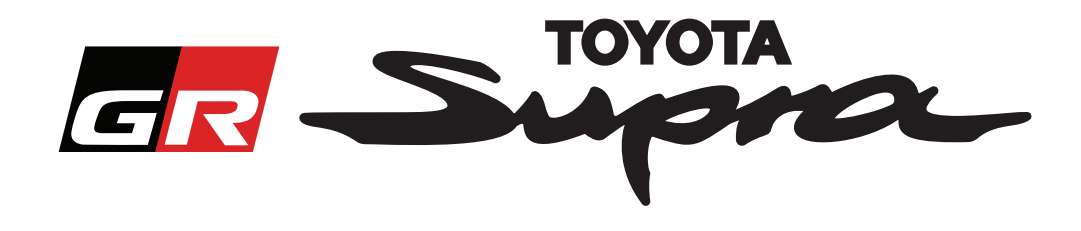

# Руководство по подаче заявки на активацию карты для Toyota Supra

В данном руководстве описывается порядок подачи заявки на активацию карты для автомобиля Supra. Вам потребуется указать идентификационный номер транспортного средства (VIN). Найдите его заранее. Для подачи заявки на активацию карты перейдите на веб-сайт www.supramapactivation.com.

# Порядок регистрации

На сайте www.supramapactivation.com отображается следующая страница:

|                                                                                                    | Выберите            |
|----------------------------------------------------------------------------------------------------|---------------------|
|                                                                                                    | предпочитаемыи язык |
|                                                                                                    |                     |
| GR Supra                                                                                                    | ФРусский -          |
|                                                                                                    |                     |
| Активация карты для Supra                                                                                   |                     |
| • Загрузить "Обучающее руководство по активации и ответы на часто задаваемые вопросы"                       |                     |
| Идентификатор пользователя                                                                                  |                     |
|                                                                                                    |                     |
| Пароль                                                                                                    |                     |
| 3afuun naoon-7                                                                                              |                     |
|                                                                                                    |                     |
| ОТПРАВИТЬ ЗАРЕГИСТРИРОВАТЬСЯ                                                                                |                     |
| Прочитайте "Правовое уведонление" о сборе п. хональны данных.                                               |                     |
| Проснотреть "Правовое уведониение"                                                                          | A90                 |
| Письменный отказ от ответственности. Контактные данные правовое уведонление. Заваление о конфиденциальности |                     |
|                                                                                                    |                     |
| Ичетную запись                                                                                              |                     |

Нажмите кнопку Register (Зарегистрироваться), если вы — новый пользователь.

В противном случае войдите в систему, используя свои учетные данные.

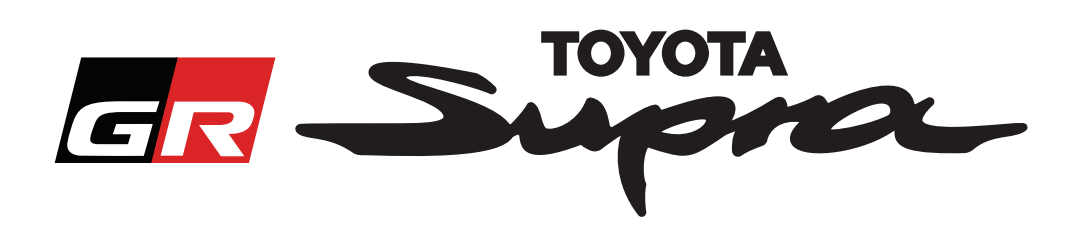

После нажатия кнопки Register (Зарегистрироваться) откроется следующая страница. Заполните форму, следуя представленным далее подсказкам.

# Регистрация

| чтооы зарегистрироваться, заполните следующую форму и нажмите "отправить". |                                                                                                    |
|----------------------------------------------------------------------------|----------------------------------------------------------------------------------------------------|
| • Имя                                                                      |                                                                                                    |
| Название компании                                                          |                                                                                                    |
| • Идентификатор пользователя                                               | Имя пользователя не имеет каких-либо<br>- ограничений и не синхронизируется с                                                                                                    |
| • Пароль                                                                   | другими системами компании Toyota                                                                                                    |
| • Повторите пароль                                                         |                                                                                                    |
| • Улица                                                                    |                                                                                                    |
| Улица 2                                                                    |                                                                                                    |
| • Город                                                                    |                                                                                                    |
| <ul> <li>Почтовый индекс</li> </ul>                                        |                                                                                                    |
| Регион                                                                     |                                                                                                    |
| * Выберите страну                                                          |                                                                                                    |
| * Телефон                                                                  |                                                                                                    |
| <ul> <li>Адрес электронной почты</li> </ul>                                |                                                                                                    |
| <ul> <li>Выберите предлочитаемый язык</li> </ul>                           | Заполните все                                                                                                    |
| Я прочел(-ла) заявление о конфиденциальности и соглашаюсь с ним.           | необходимые поля                                                                                                    |
| отправить                                                                  |                                                                                                    |
| Щелкните, чтобы<br>завершить<br>регистрацию                                | Установите этот флажок, чтобы<br>подтвердить, что вы прочитали заявление<br>о конфиденциальности и согласны с его<br>положениями                                                                                                    |
| * * * *                                                                    | Чило во солони солони |

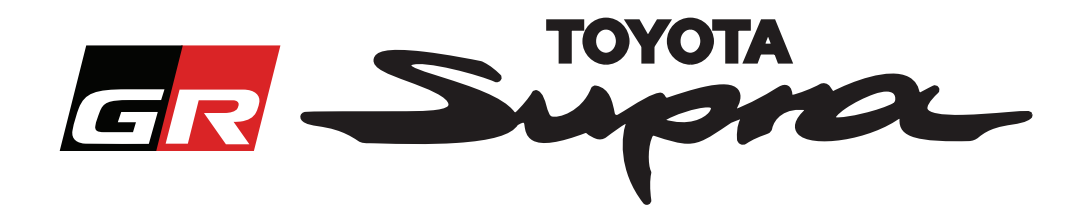

В случае успешной регистрации появится следующее сообщение:

# Регистрация прошла успешно

Спасибо. Регистрация прошла успешно. Далее вы попадете на страницу входа в систему.

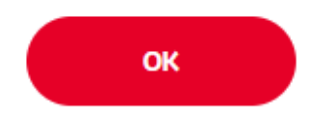

Вам также будет отправлено электронное письмо с подтверждением регистрации:

| Активация карты для Supra: Регистрация                                                                                                    |
|----------------------------------------------------------------------------------------------------|
| noreply@toyota-tech.eu                                                                                                    |
|                                                                                                    |
| Уважаемый(-ая)                                                                                                    |
| Благодарим за регистрацию на портале активации карты Supra. Вы можете войти в систему на следующей странице: <u>www.supramapactivation.com</u> . |
| Ваш логин: Если вы забыли пароль, его можно восстановить на следующей странице: https://www.toyota-tech.eu/Navigation/Supra/ForgotPassword       |
| С уважением,                                                                                                    |
| Отдел веб-сайта активации карты Supra                                                                                                    |
|                                                                                                    |

×

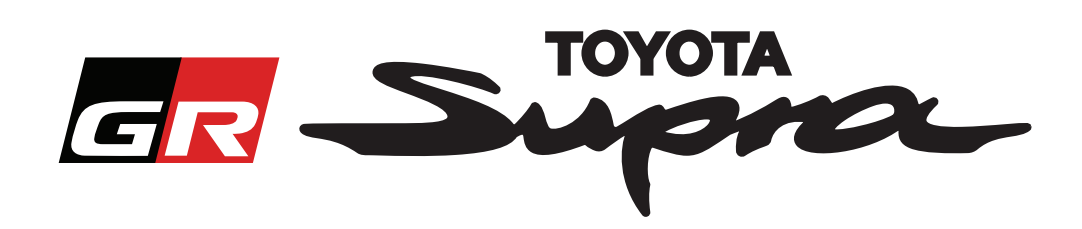

# Порядок подачи заявки

После

Перейдите на страницу входа: www.supramapactivation.com:

| GR Supra                                                                                                    | Ф Русский -                                                                              |                                          |
|----------------------------------------------------------------------------------------------------|------------------------------------------------------------------------------------------|------------------------------------------|
| Активация карты для Supra<br>• Загрузить "Обучающее руководство по активации и ответы на ча<br>Идентификатор пользователя           | сто здраваењие вопросы"                                                                  |                                          |
| Пароль<br>Забыли пароль?<br>ОТПРАВИТБ ЗАРЕГИСТРИРОВАТЬСЯ<br>Проектайте "In чакаке ули данные.<br>Проскотреть "Трак, кое ули данные. |                                                                                          | A90                                      |
| продолжить<br>продолжить                                                                                                    | Введите свои учетные данни<br><b>ПРИМЕЧАНИЕ</b><br>Имя пользователя и пароль<br>регистра | ые<br>вводятся с учетом                  |
| успешного входа откроетс                                                                                                    | ся следующая страница:                                                                   |                                          |
| ER Supra                                                                                                    | Активация карты                                                                          | Введите свой н<br>VIN.<br>– Для размещен |

Этот веб-портал предназначен исключительно для активации карты. Чтобы обновить карту, просмотрите приложенные документы "Обучающее руководство по активации и ответы на часто задаваемые вопросы".

Активация карты для Supra

🔮 Загрузить "Обучающее руководство по активации и ответы на часто задаваемые вопросы" (35Мb)

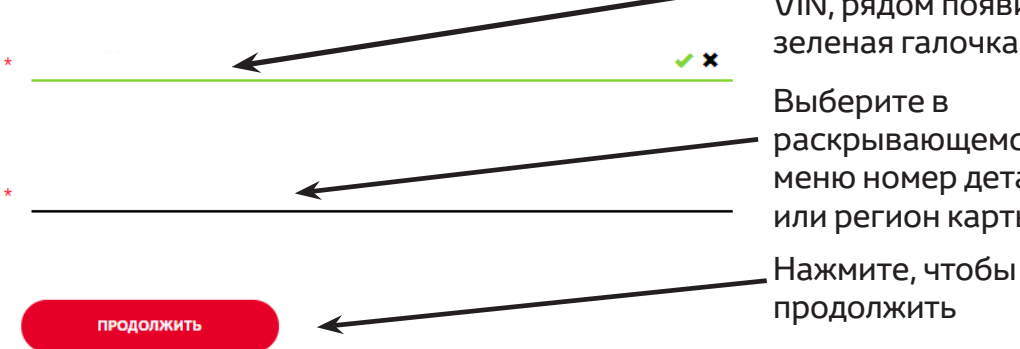

номер ения заявки необходимо указать действительный номер VIN вашего автомобиля Toyota Supra – Если введен правильный номер VIN, рядом появится зеленая галочка Выберите в раскрывающемся меню номер детали или регион карты

продолжить

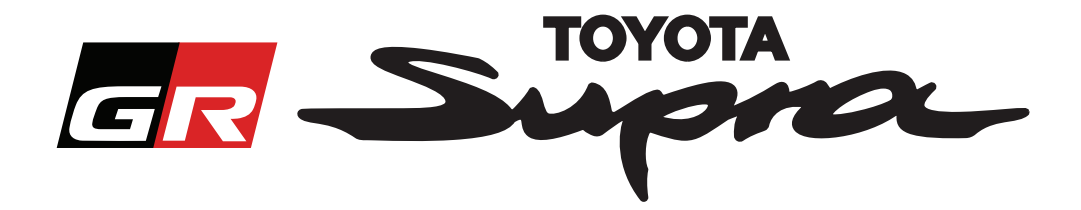

В случае, если для введенного номера VIN ранее уже запрашивалась активация карты, появится следующее сообщение:

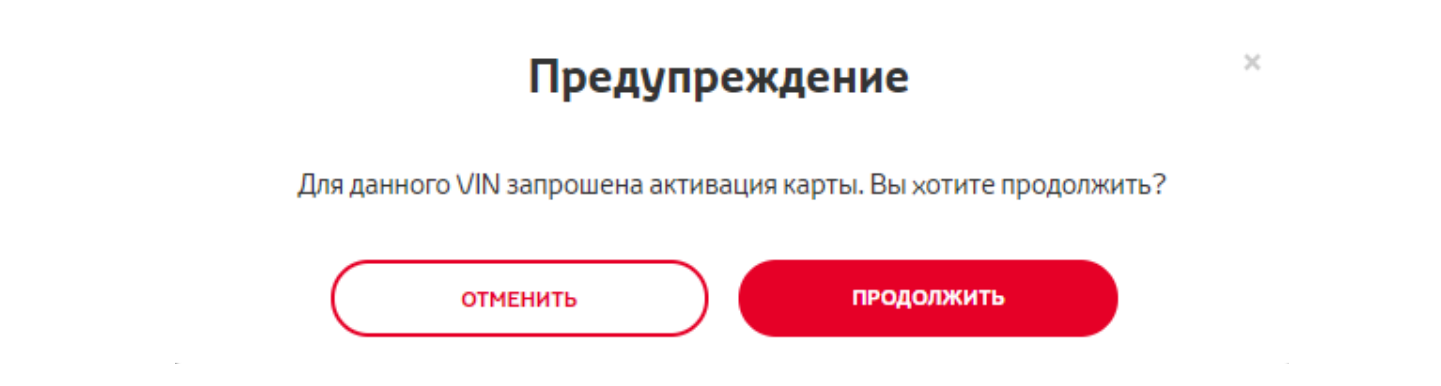

Если вы указали номер детали для региона, который не совпадает с регионом, указанным в вашем профиле, появится следующее сообщение:

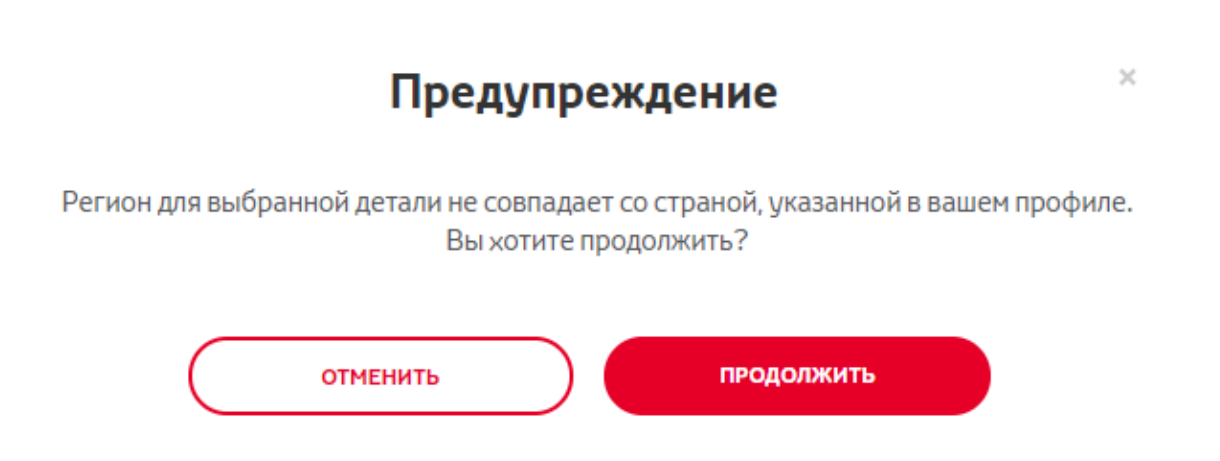

### ПРИМЕЧАНИЕ

1. В систему встроена функция проверки, обеспечивающая заказ карты для правильного региона. Однако при необходимости торговые представители могут выбрать другой регион карты в соответствии с запросом заказчика.

2. Активация карты осуществляется бесплатно для одного региона. Дополнительные регионы карт доступны за отдельную плату.

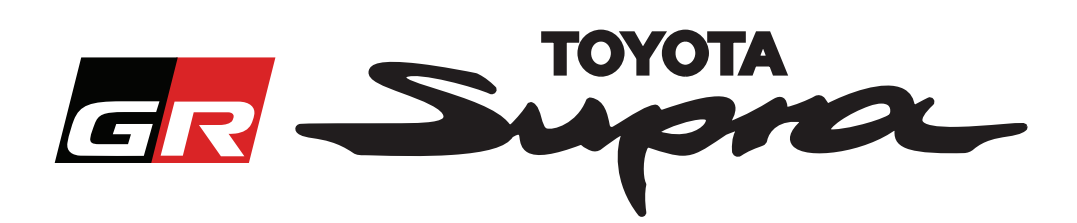

После нажатия кнопки Continue (Продолжить) откроется страница с описанием вашей заявки.

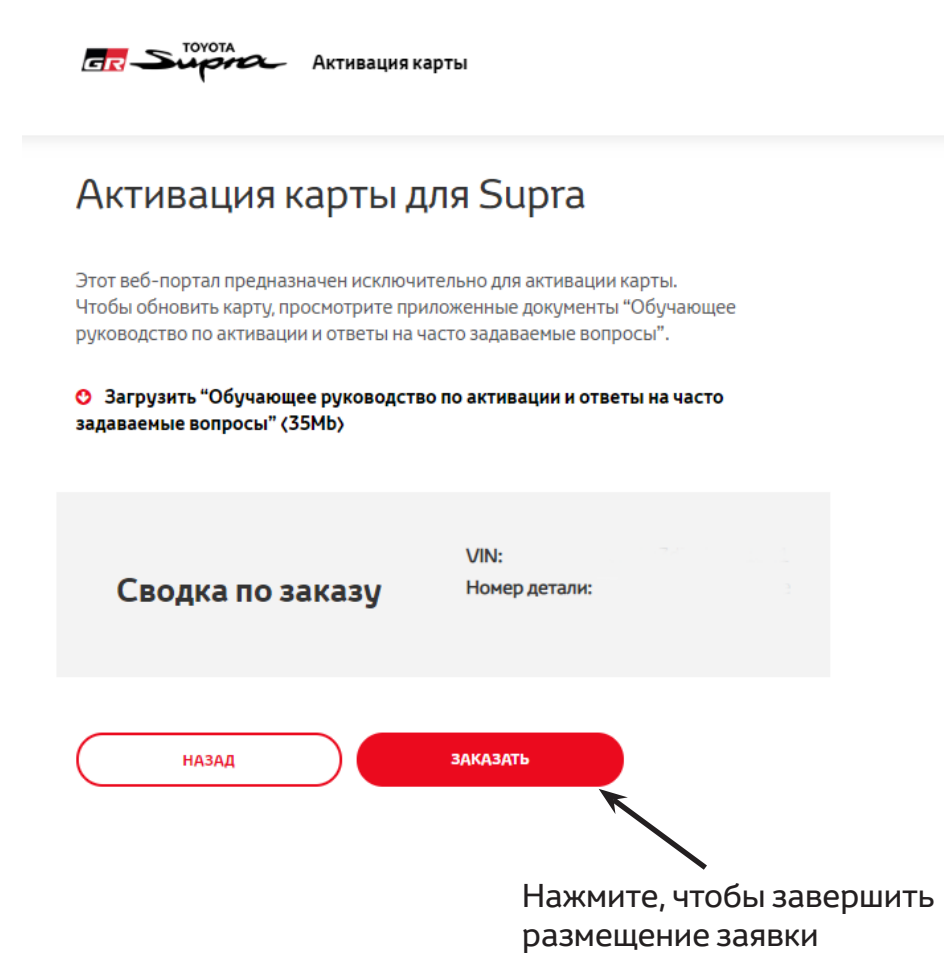

В случае успешного размещения заявки на активацию появится следующее сообщение:

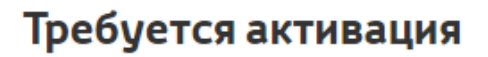

×

Благодарим за запрос активации карты Supra. На вашу электронную почту придет письмо с подтверждением, где будет указано расчетное время, когда вы можете начать активацию карты.

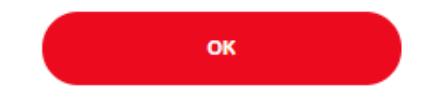

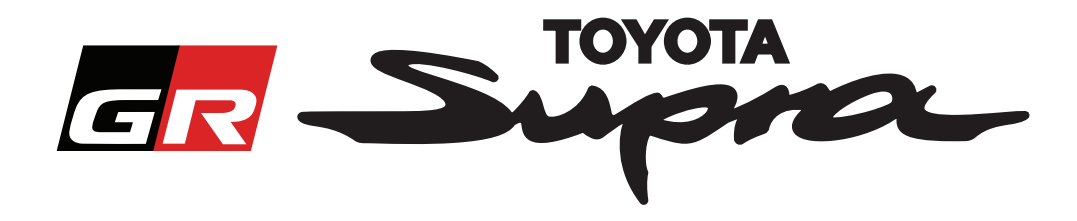

Вам также будет отправлено электронное письмо с подтверждением заявки. В этом письме будет указан примерный срок, после которого вы сможете начать активацию:

| Активац    | ктивация карты для Supra: Сводка по заказу                                                                                                    |  |
|------------|----------------------------------------------------------------------------------------------------|--|
| no         | preply@toyota-tech.eu                                                                                                    |  |
|            |                                                                                                    |  |
| Ув         | зажаемый(-ая)                                                                                                    |  |
| M          | ы подтверждаем получение вашего следующего заказа                                                                                                    |  |
| V          | IN                                                                                                    |  |
| н          | Іомер детали                                                                                                    |  |
| Вь         | ы сможете начать активацию через 10:45, 2019 03 18.                                                                                                    |  |
| Ec.<br>htt | сли у вас есть вопросы по заказу, свяжитесь с нашей Национальной технической горячей линией (National Technical Hotline).<br>t <u>ps://www.toyota-tech.eu/Navigation/Supra/Hotlines</u> |  |
| C          | уважением,                                                                                                    |  |
| O          | тдел веб-сайта активации карты Supra                                                                                                    |  |
|            |                                                                                                    |  |
|            |                                                                                                    |  |

#### Порядок установки

Пошаговые инструкции по установке кода активации карты в автомобиле Supra см. в брошюре "Обслуживание перед доставкой" (Pre-Delivery Service).